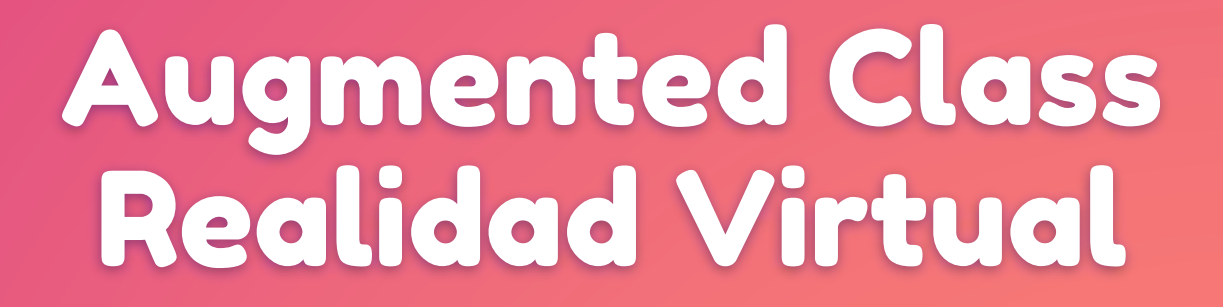

Realizada por María Maldonado

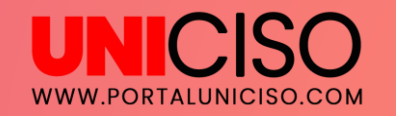

© - Derechos Reservados UNICISO

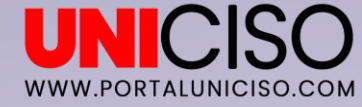

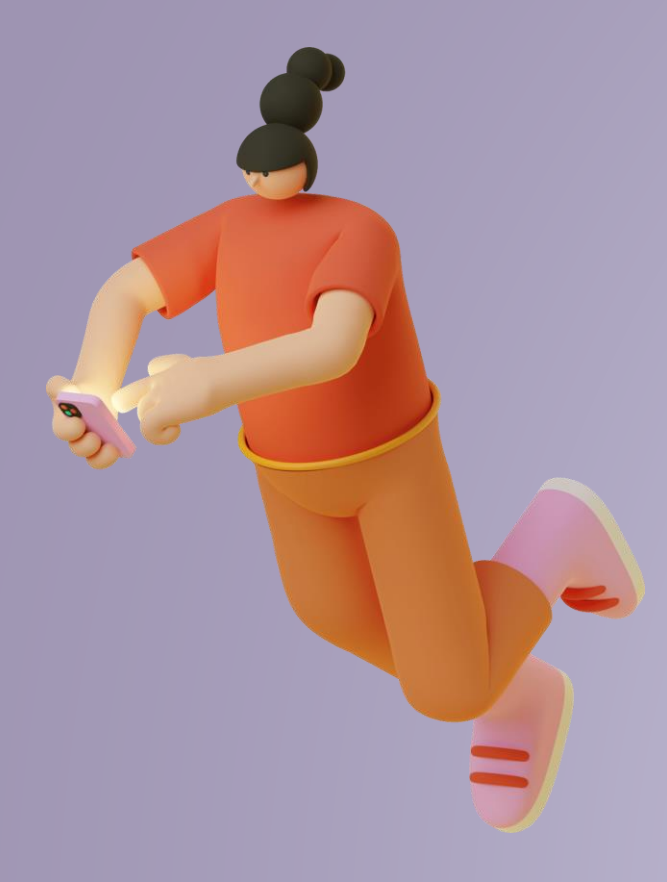

## ¿ Qué es ?

Es una aplicación que permite crear de una manera **sencilla y creativa** contenidos e interacciones en **Realidad Aumentada para la Educación**. ¡Y lo mejor de todo es que no necesitas algún tipo

de conocimiento previo!.

De esta manera lo pueden usar profesores y alumnos desde sus dispositivos móviles.

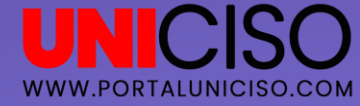

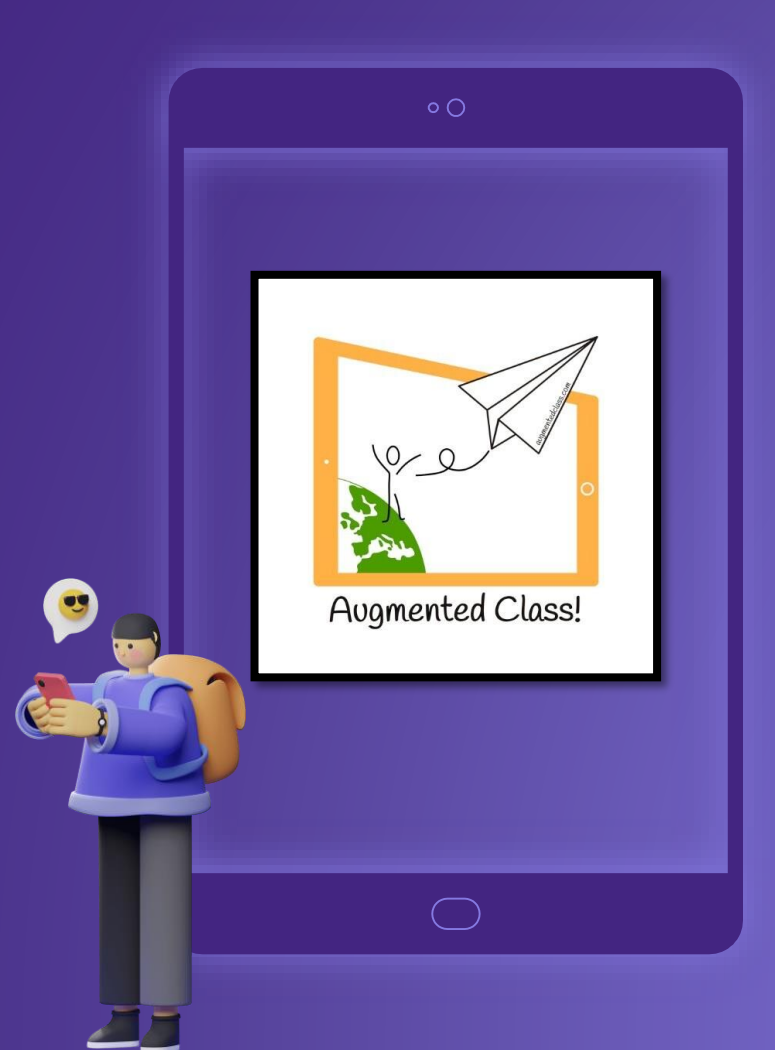

#### Principales Características

- Lo puedes hacer tú mismo de una manera fácil.
- Interacciones reales.
- Fácil de customizar.
- Puedes compartir fácilmente.
- Lo pueden usar profesores, estudiantes, padres, etc.

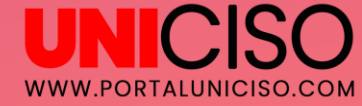

### ¿Qué lo caracteriza?

Desde el comienzo tiene un Objetivo Educacional, en donde se aprende desde cero.

Objetivo Educacional

Permite a los usuarios crear, editar, y visualizar sus propios proyectos.

2

daptable

Las interraciones **ayudan a entender conceptos y gamificar el proceso de aprendizaje.** 

Interactivo

3

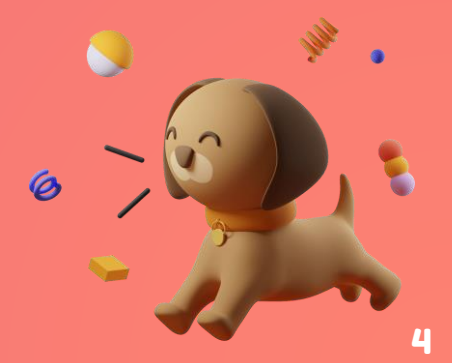

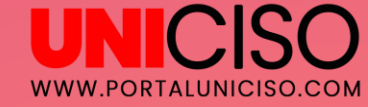

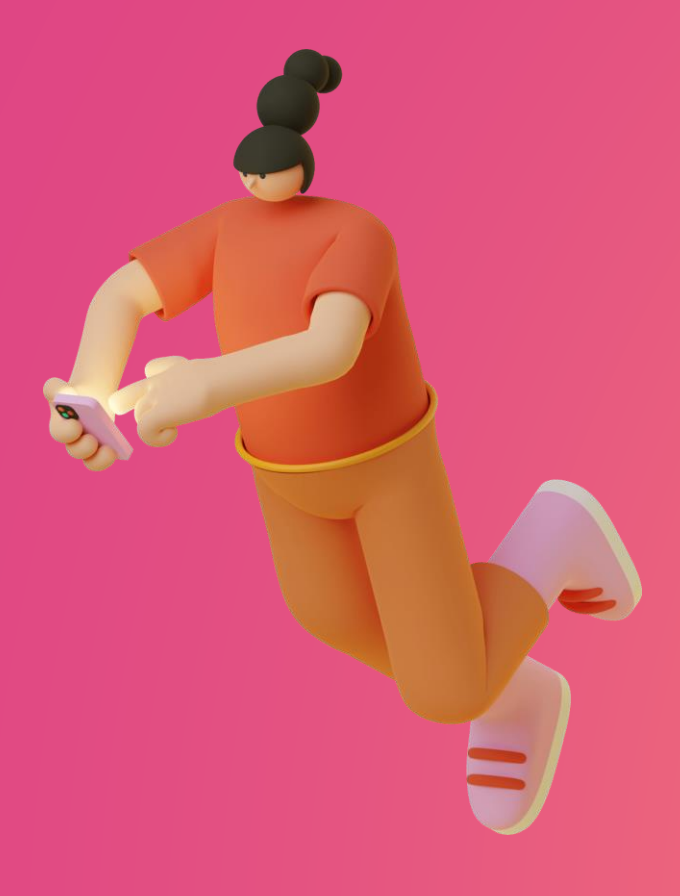

## Beneficios

- Ayuda a los estudiantes a tener los conceptos más claros y de una manera diferente.
- Fomenta curiosidad intelectual y creatividad.
  - Promueve el **uso de tecnologías para el aprendizaje.**
- Busca que la comunidad educativa crezca y
  comparta conocimientos.

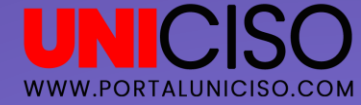

 Si estás desde el computador, deberás de registrarte (Nombre, país, correo y uso que le darás).

¿Cómo obtenerlo?

 Descarga la app en Google Play: Augmented Class ! Realidad Aumentada para Educación.

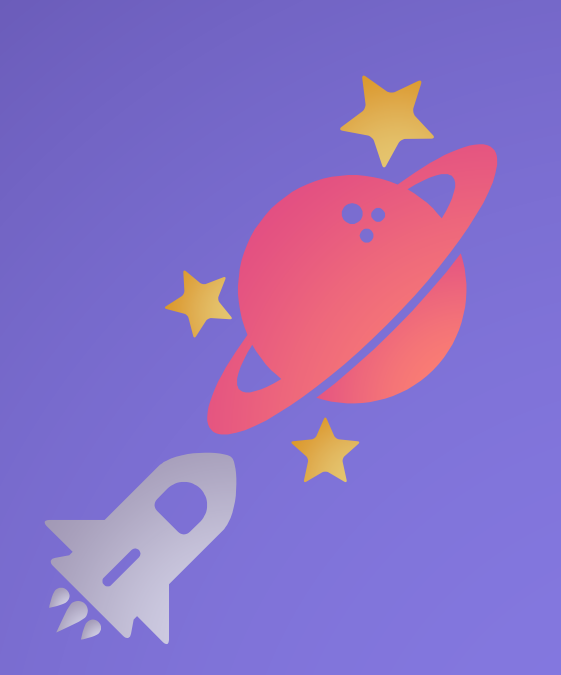

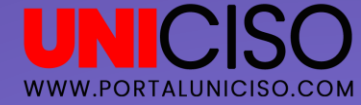

## 1. Tutorial

#### ¿Cómo crear un proyecto?

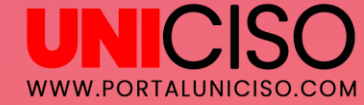

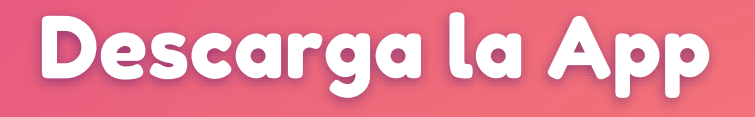

Una vez hayas descargado **la aplicación en tu celular y dar los permisos necesarios,** podrás abrirla y allí aparecerá así :

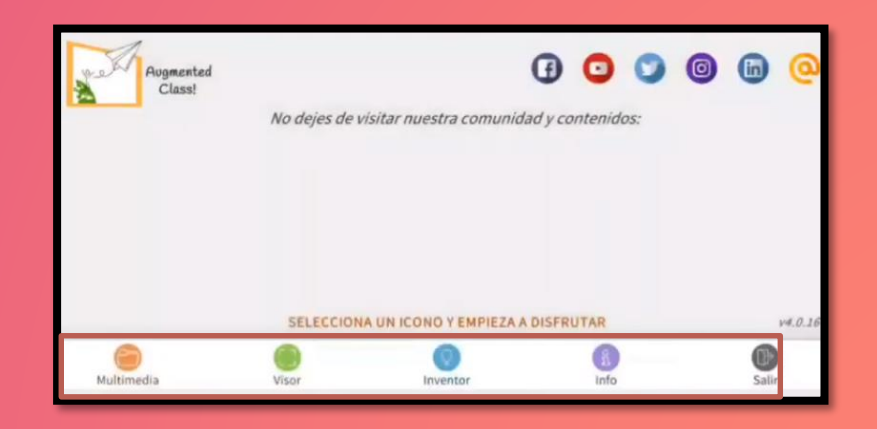

Allí encontrarás Multimedia, Visor, Inventor, Información

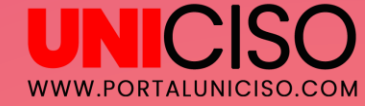

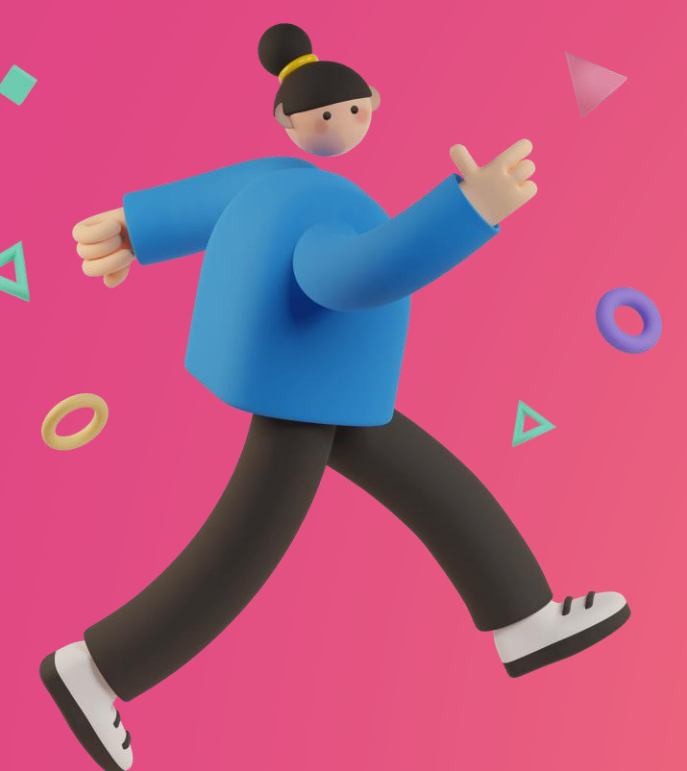

#### Inventor

Selecciona **Inventor** y te aparecerá:

| Augusta<br>Case |                          | INVENT                           | OR     |               | \¥<br>Inic |
|-----------------|--------------------------|----------------------------------|--------|---------------|------------|
| ſ               | - <b>(</b> )             |                                  |        |               |            |
| NUEVO F<br>MAR  | PROYECTO SIN<br>ICADORES | NUEVO PROYECTO CON<br>MARCADORES |        |               |            |
| @<br>Editar     | e<br>Imprimir            | ir al<br>Borrar                  | Enviar | ل<br>Importar | Cancelar   |

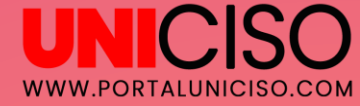

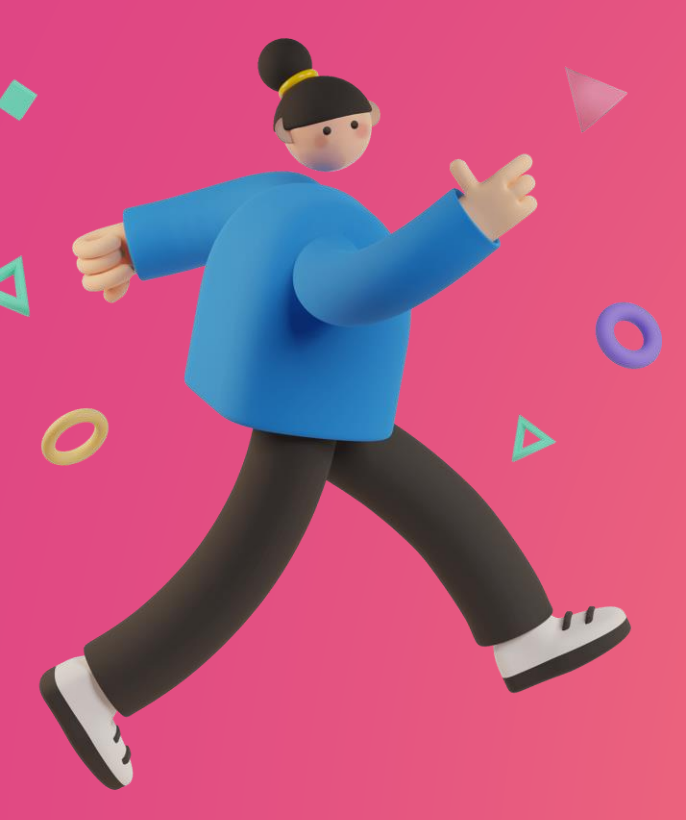

#### Nuevo Proyecto

Selecciona Nuevo Proyecto con Marcadores y aparecerá:

| Pognerited       | INVENTOR                                                                                   |                                        |
|------------------|--------------------------------------------------------------------------------------------|----------------------------------------|
| Toca para nombre | Escoge una plantilla para crear una nueva escena                                           | C DC<br>Interacción de 4<br>Marcadores |
| Pugmented Class? | Tus escenas<br>No tienes escenas en este proyec<br>¡Selecciona una plantilla para crear un | cto.<br>na nueva!                      |
| <b>K</b> Volver  |                                                                                            |                                        |

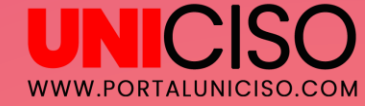

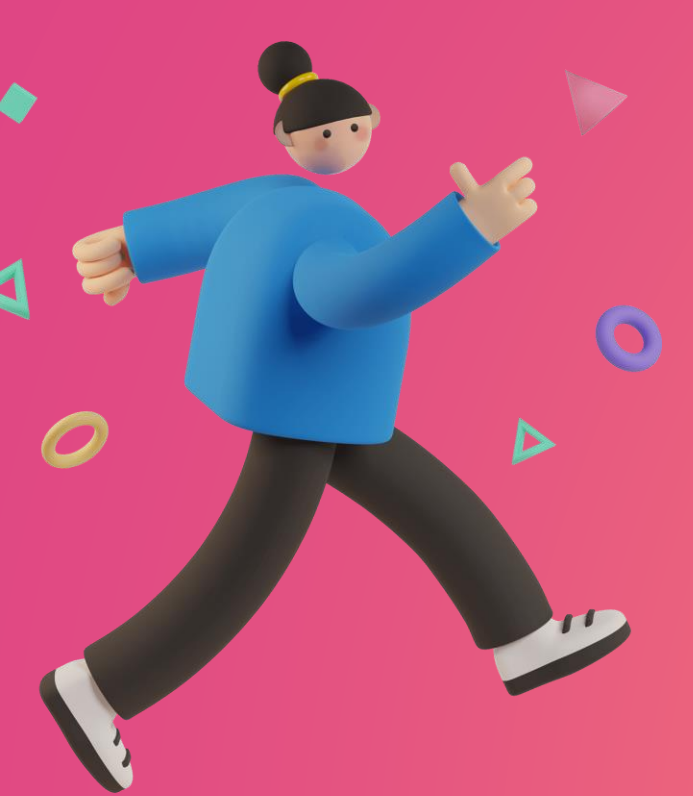

#### Marcador Simple

Selecciona un Marcador Simple:

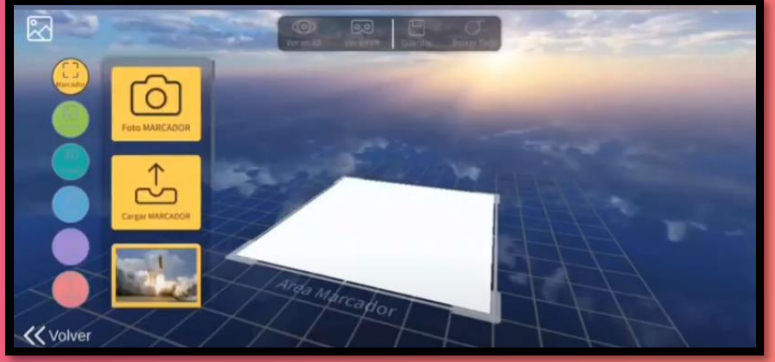

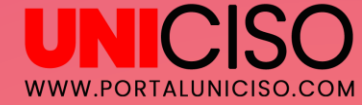

#### Sube el Archivo

Carga la **imagen (audio, video, texto)** que desees desde tu celular en Cargar Imagen o toma una si lo necesitas:

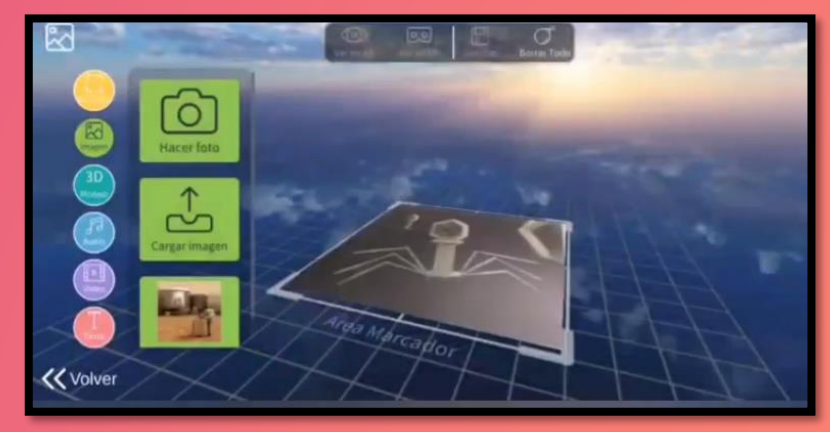

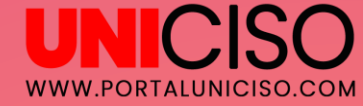

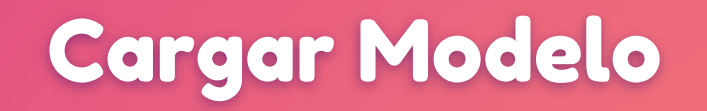

D

Carga el modelo desde el ícono correspondiente:

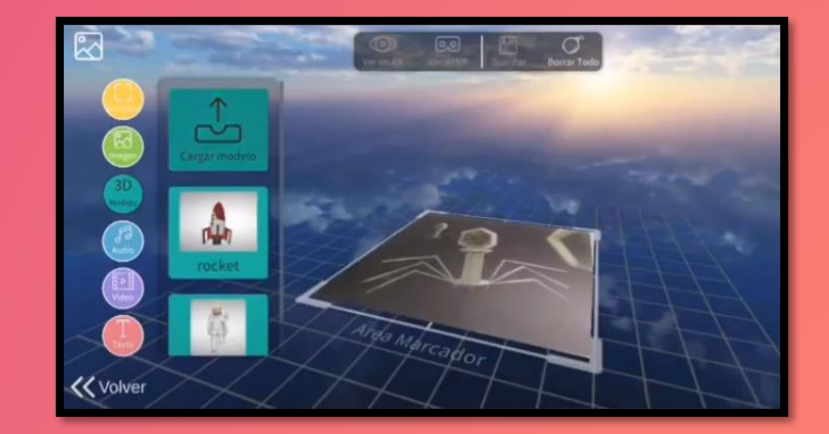

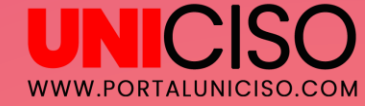

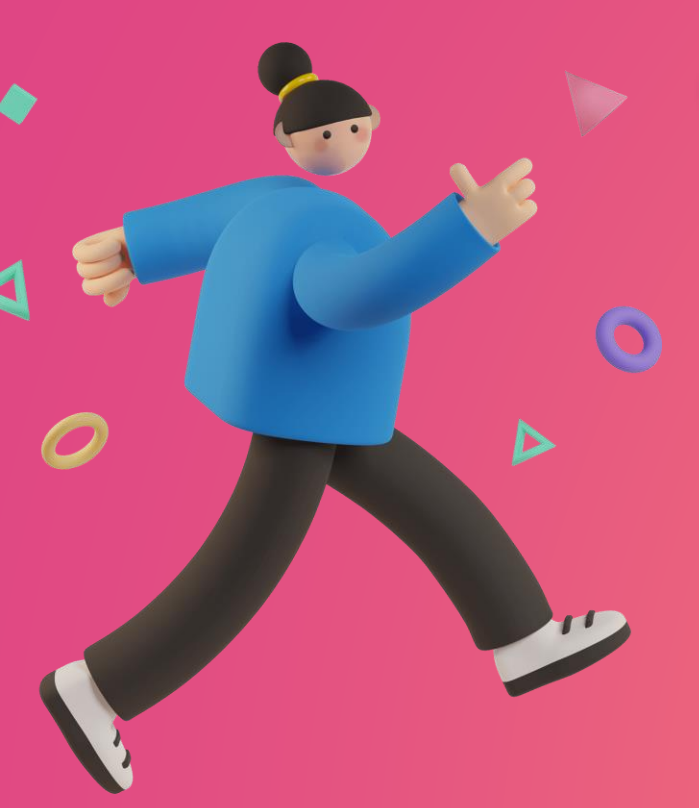

#### Observa el Modelo

Una vez cargado, aparecerá así:

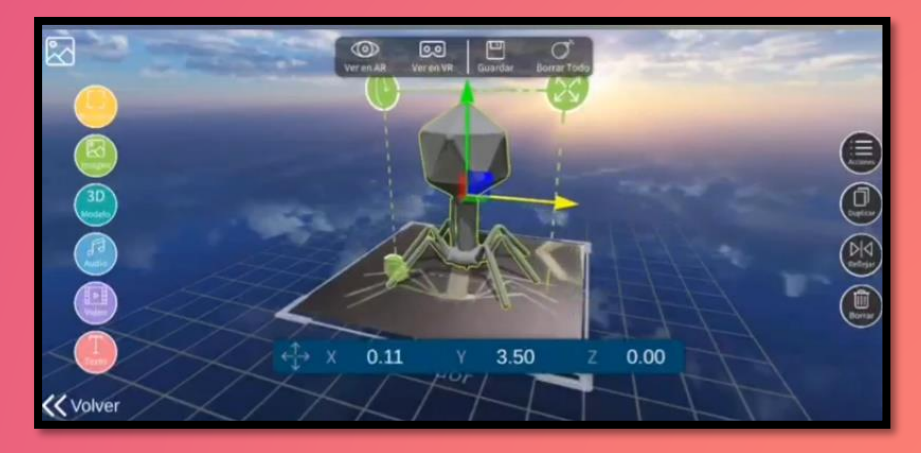

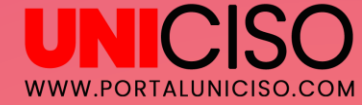

#### Acomoda tu Modelo

En la parte superior puedes ver una manito y allí puedes acomodar tu archivo según lo desees. (Mover a izquierda o derecha, cambiar tamaño)

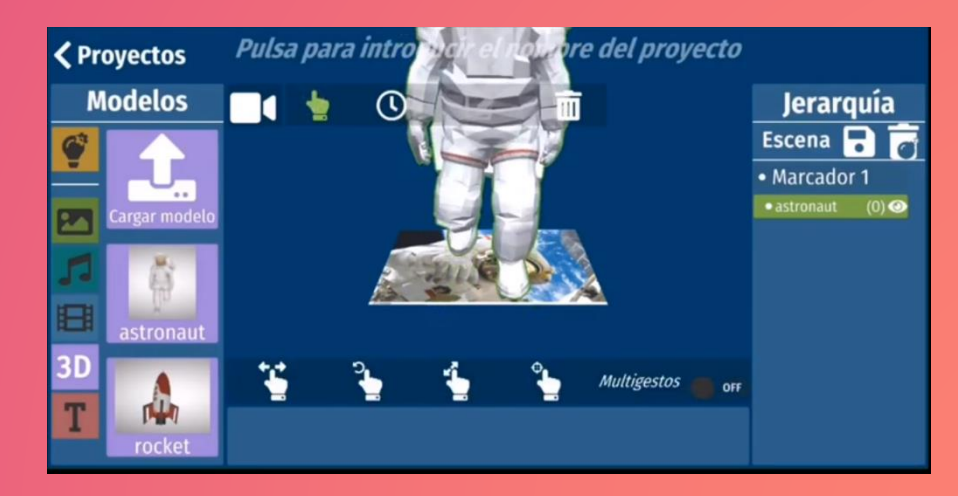

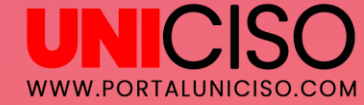

#### Recuerda que puedes ...

Puedes subir otro Modelo al tiempo seleccionando el archivo que necesites, por ejemplo:

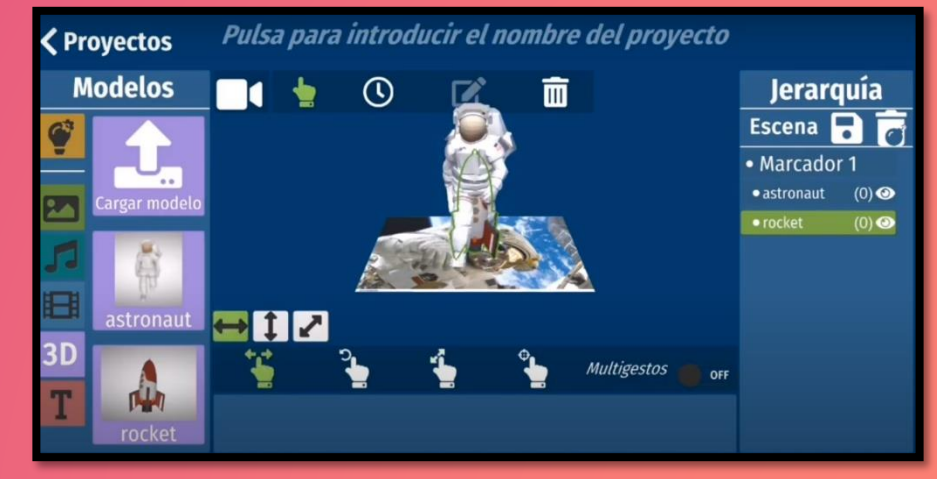

En este caso, se agrego el cohete.

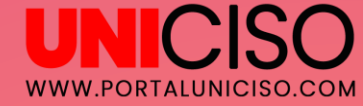

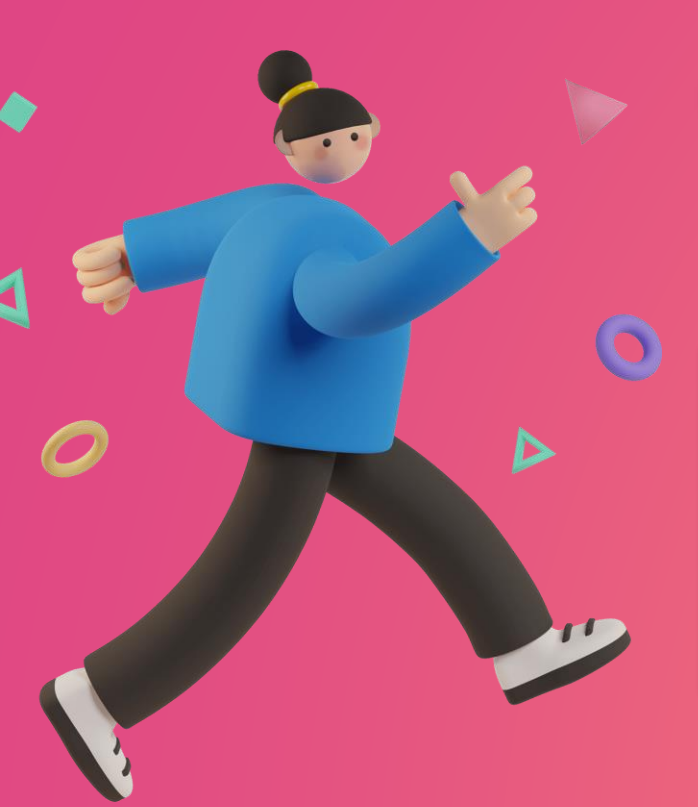

#### **Guardar Proyecto**

No olvides guardarlo e inmediatamente te aparecerá en Inventor.

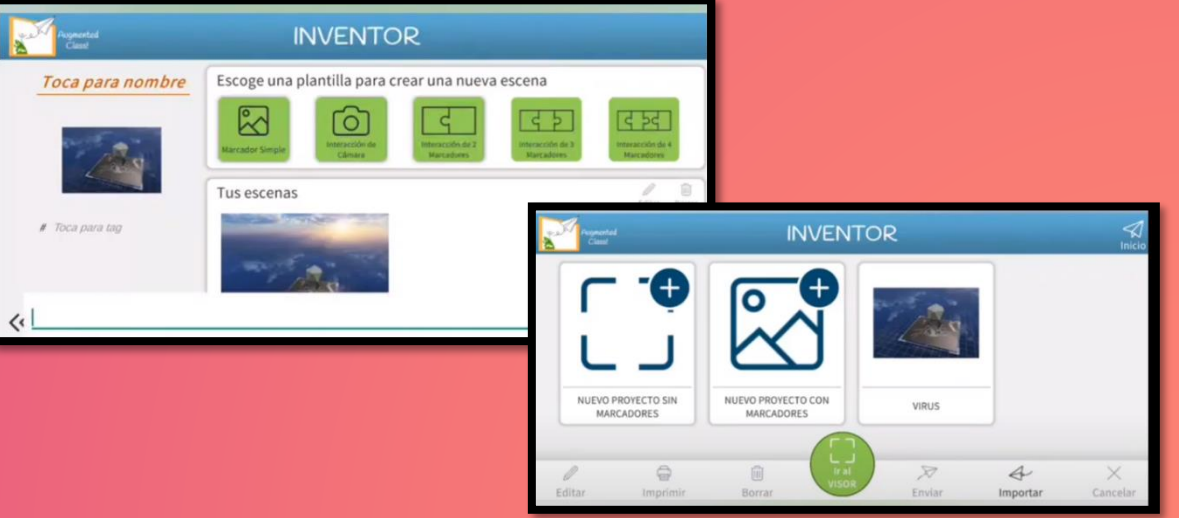

#### Ver Proyecto en Realidad Aumentada

En el Visor, da clic en AR y espera que cargue para que veas como se ve en Realidad Aumentada (en este caso se hizo con un libro).

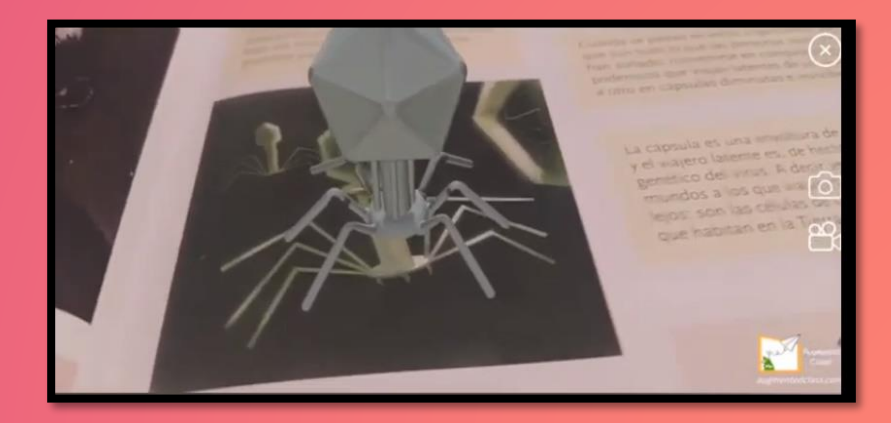

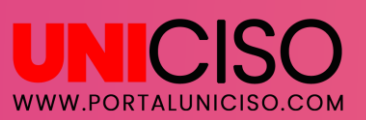

 $\triangleright$ 

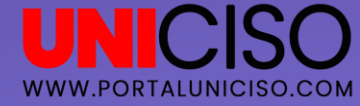

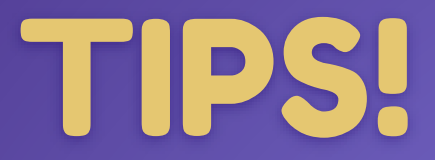

- En los Marcadores puedes elegir imágenes predeterminadas.
- Recuerda que puedes usar muchas herramientas, por ejemplo con el reloj puedes escribir el tiempo que quieras que aparezca algún modelo.
- Juega siempre con la posición y tamaño de los modelos para que te sea más divertido.

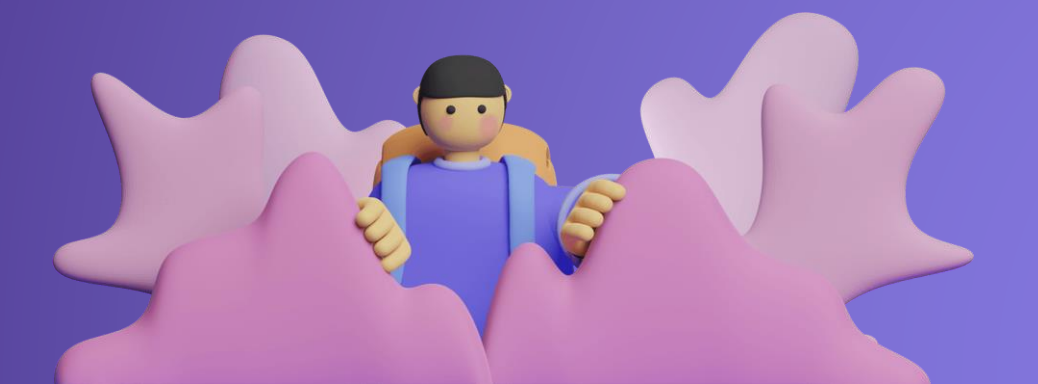

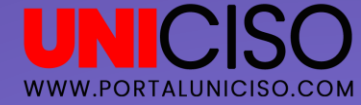

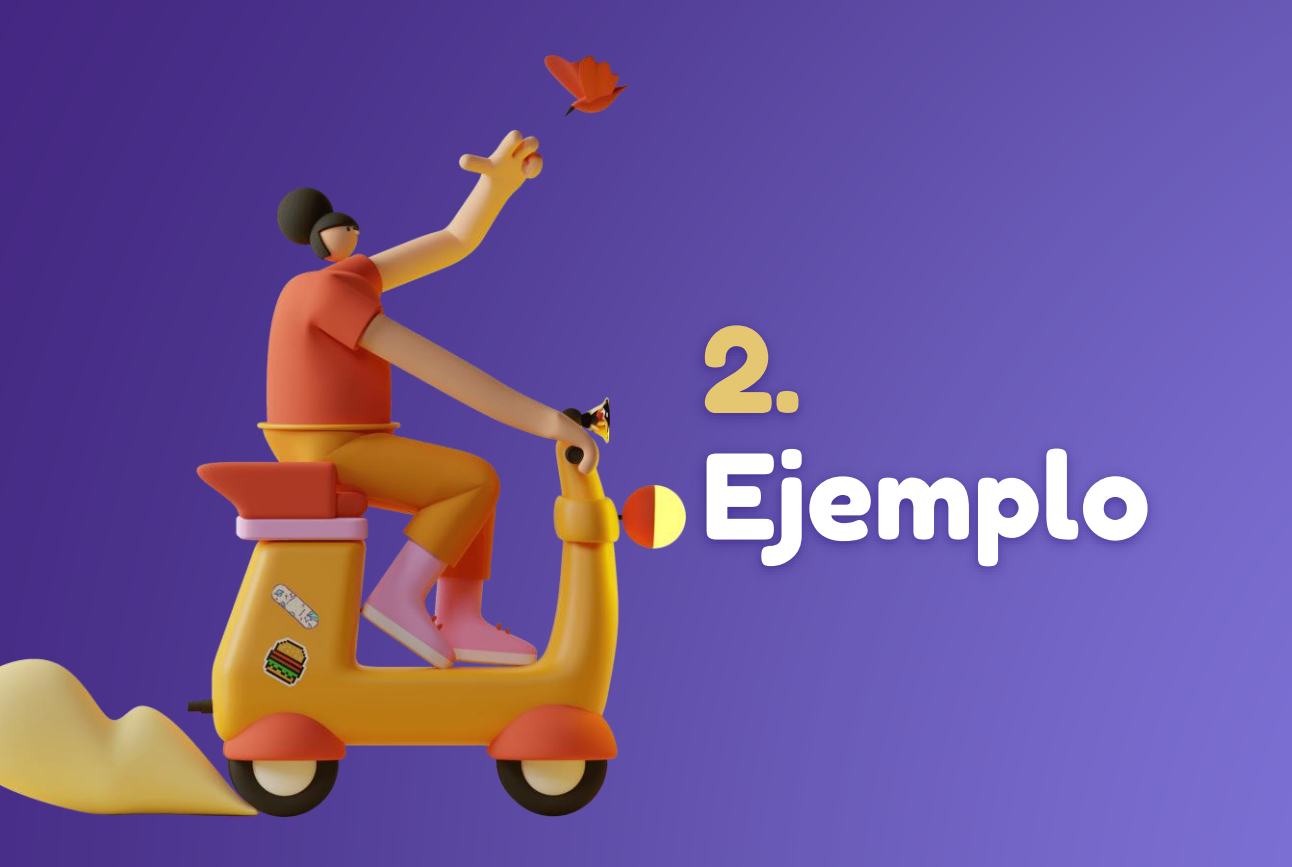

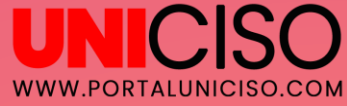

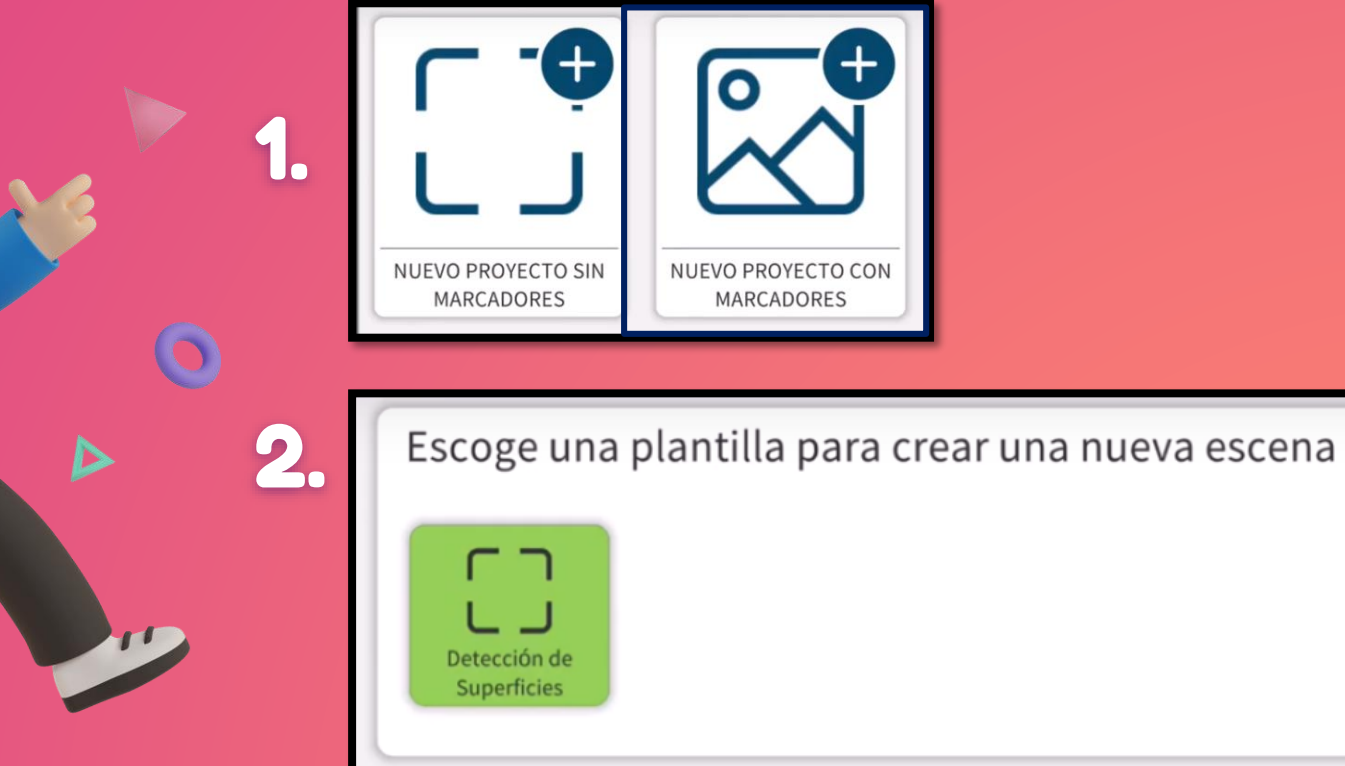

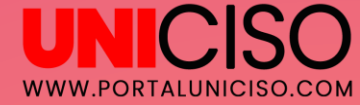

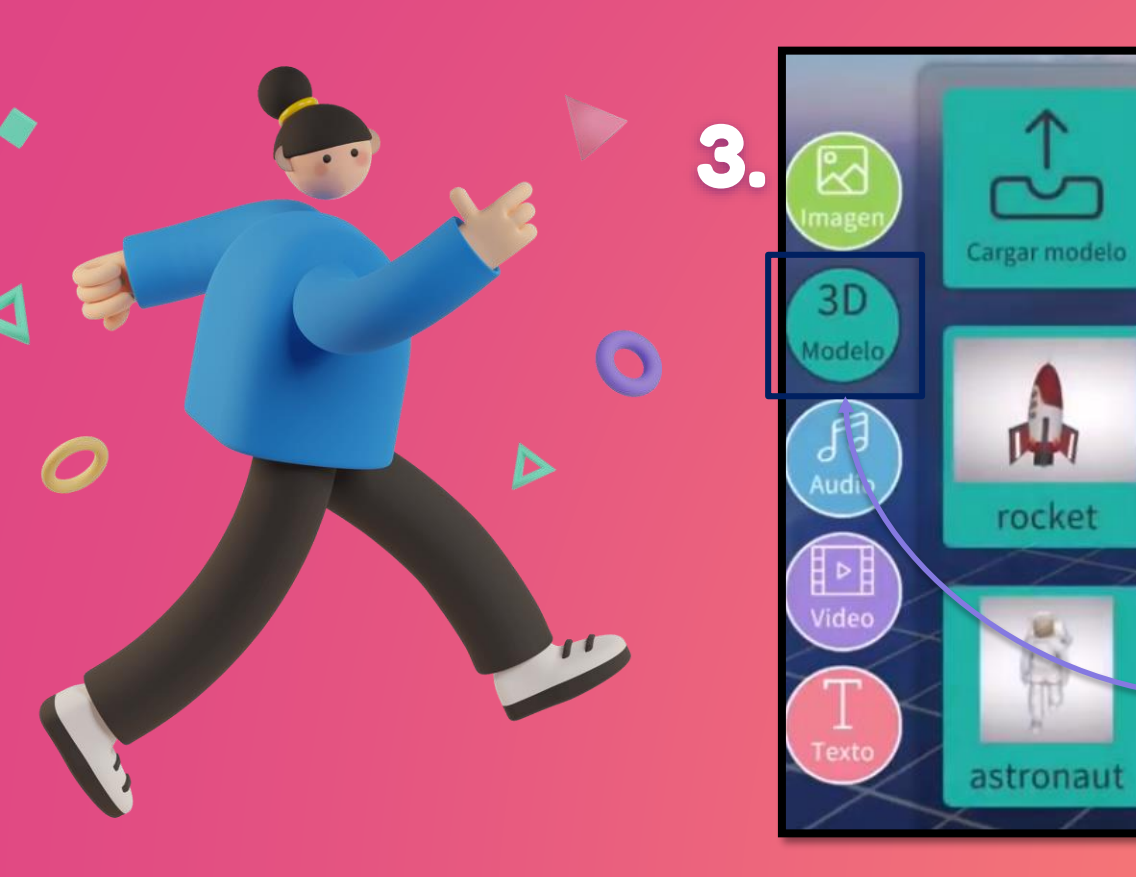

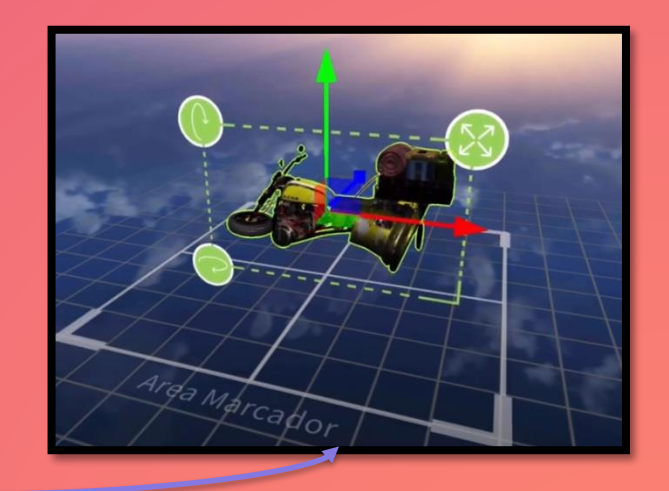

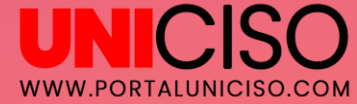

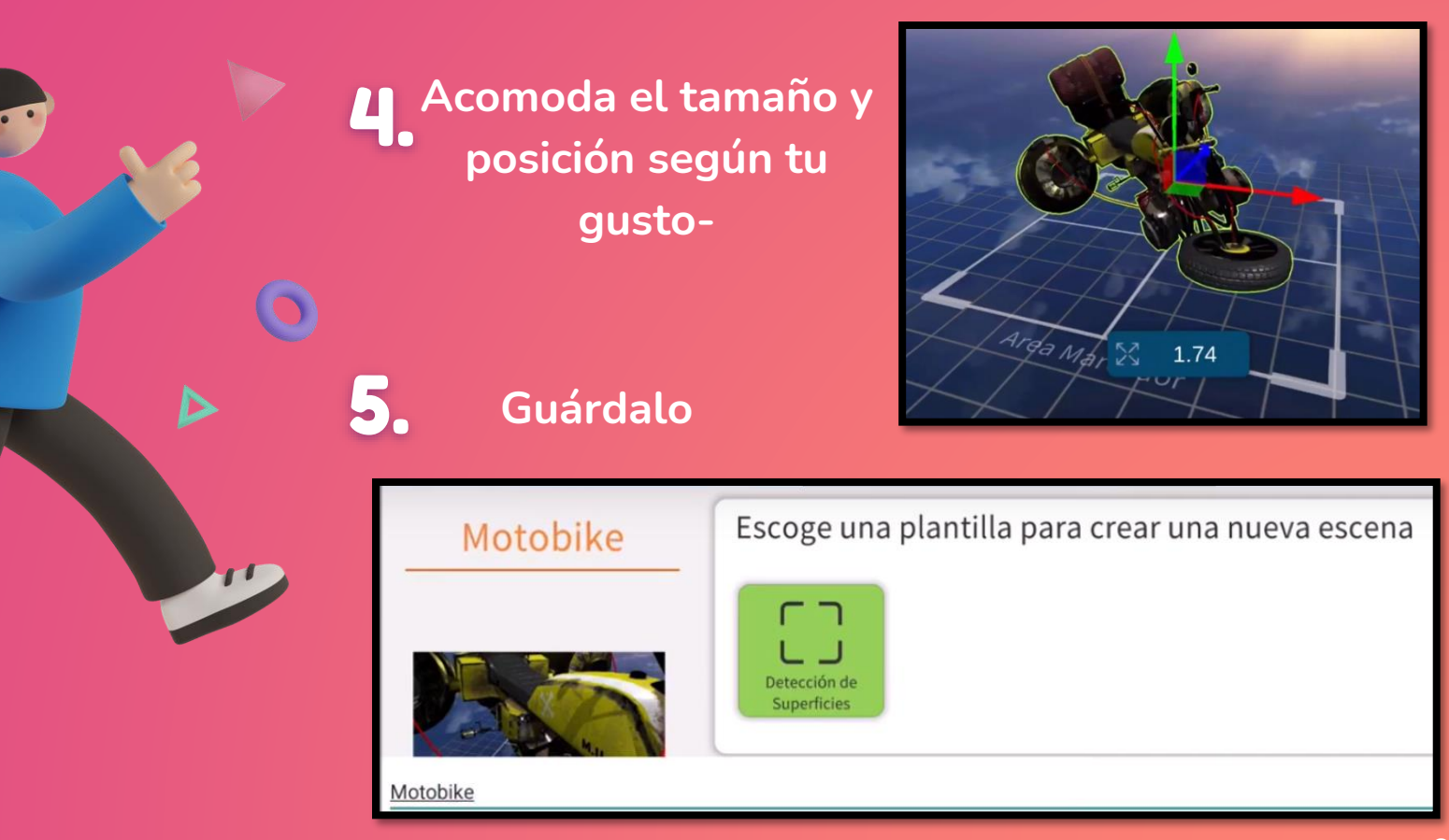

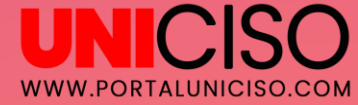

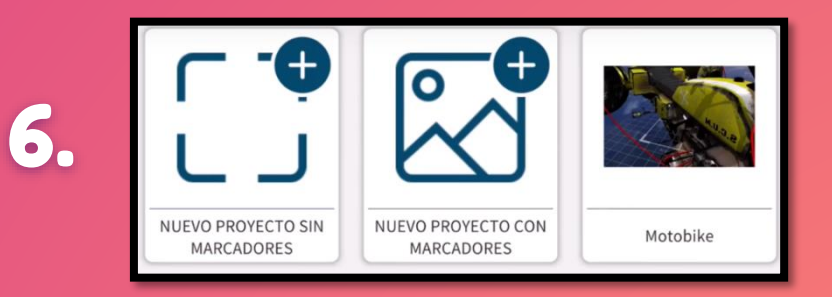

## **7.** Ve a Inventor y selecciónalo

D

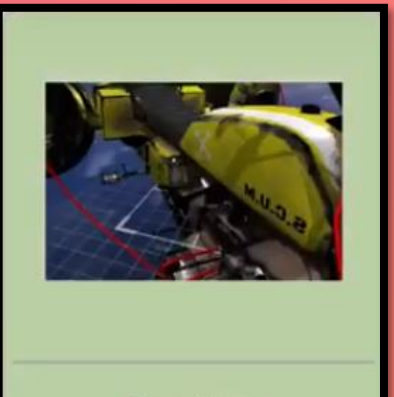

Motobike

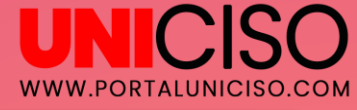

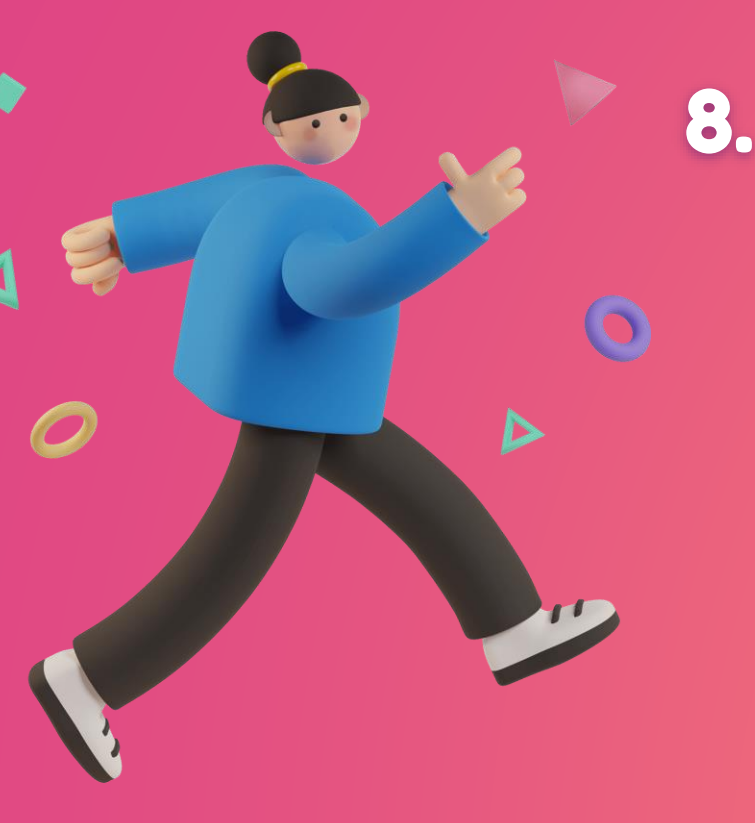

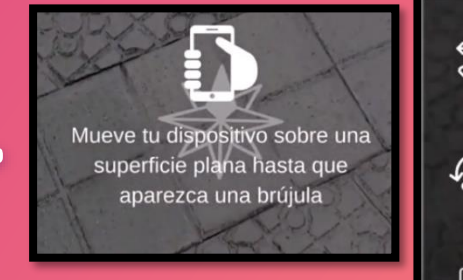

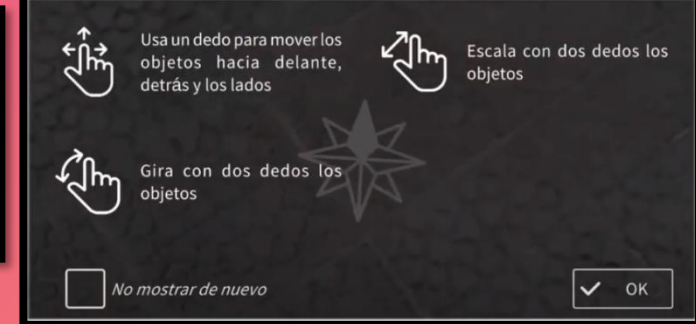

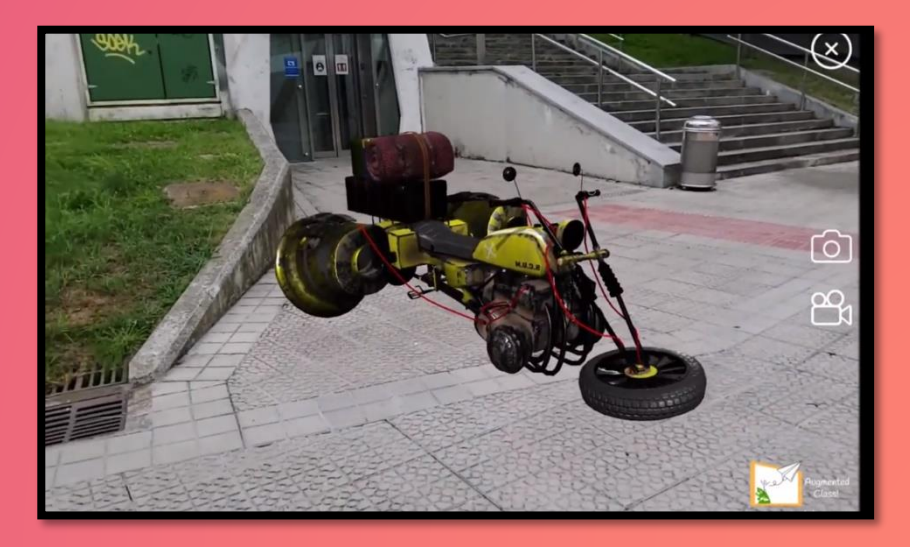

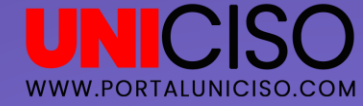

Al usar tu dispositivo móvil para corrobar cómo quedo tu Modelo, puedes moverte para observar todo en 3D y así ver todos los lados y saber como lo verán las demás personas.

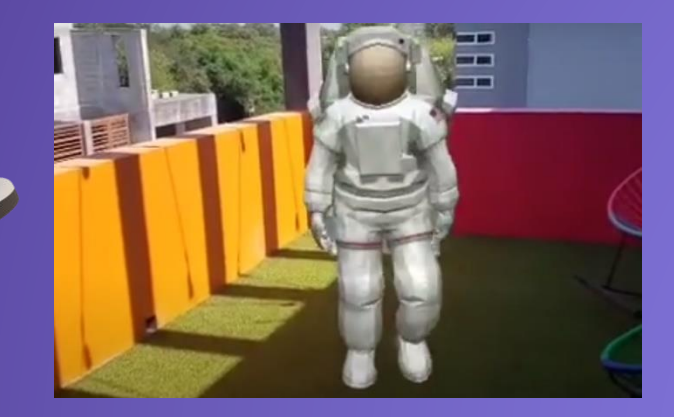

Tip

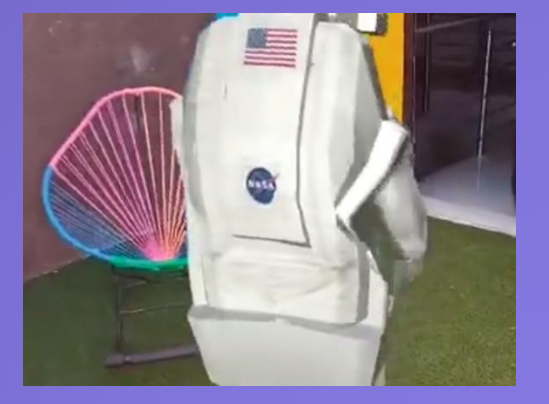

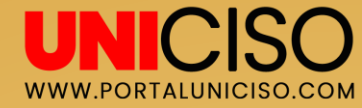

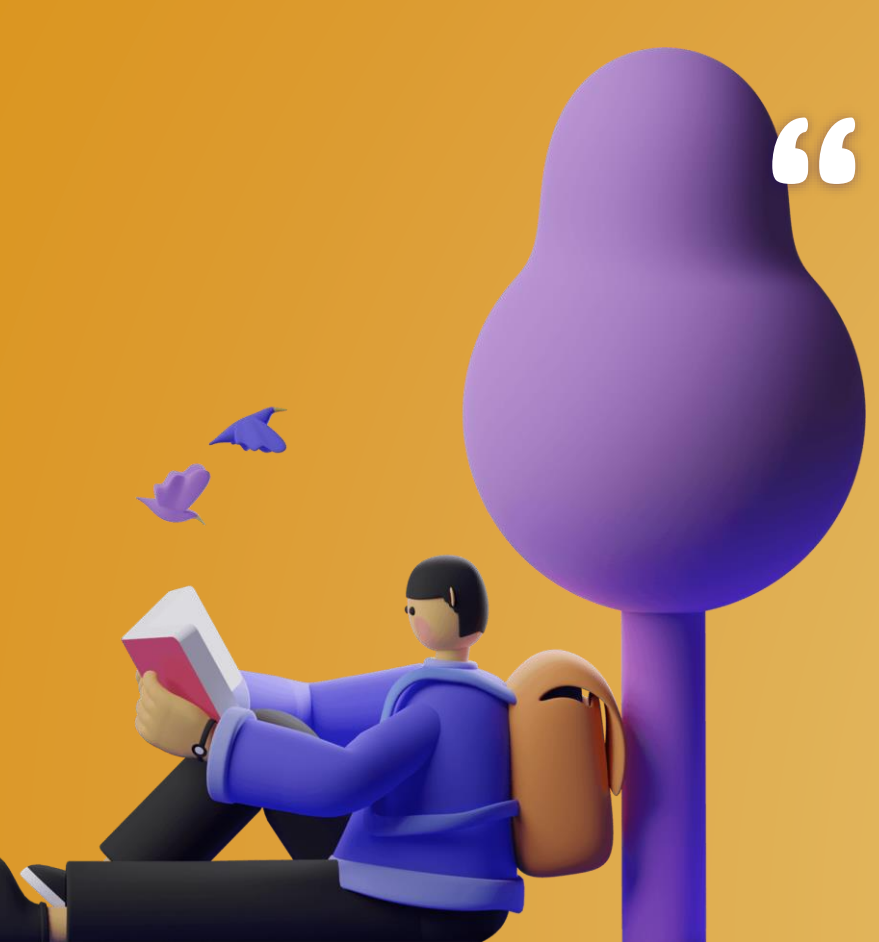

Recuerda que al finalizar tu Modelo en Realidad Aumentada puedes compartir (correo, redes sociales, etc), tomarle fotos, grabar y guardarlo en tu galería.

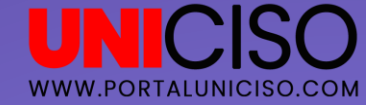

## 3. Tutorial

#### ¿Cómo crear un proyecto con Marcadores Combinados?

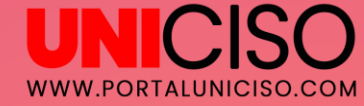

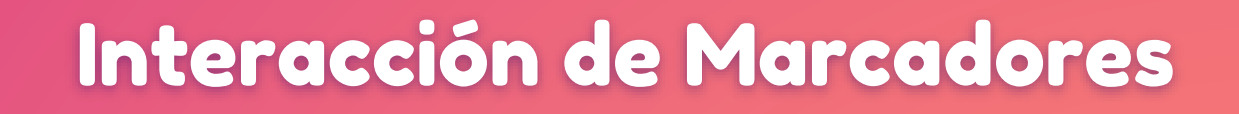

Una vez ingreses, selecciona Interacción de 4 marcadores (o dependiendo lo que necesites puedes seleccionar el de 2 o 3).

Escoge una plantilla para crear una nueva escena

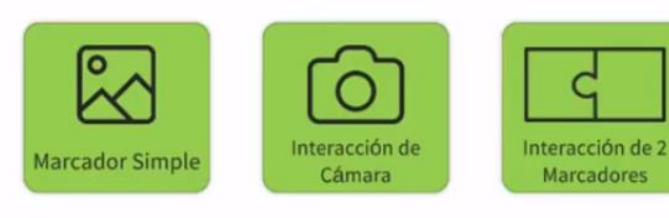

 $\triangleright$ 

|   | 5 |
|---|---|
| 9 | P |

Marcadores

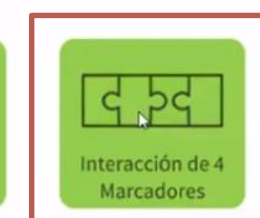

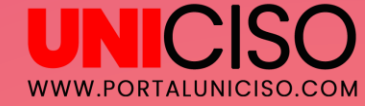

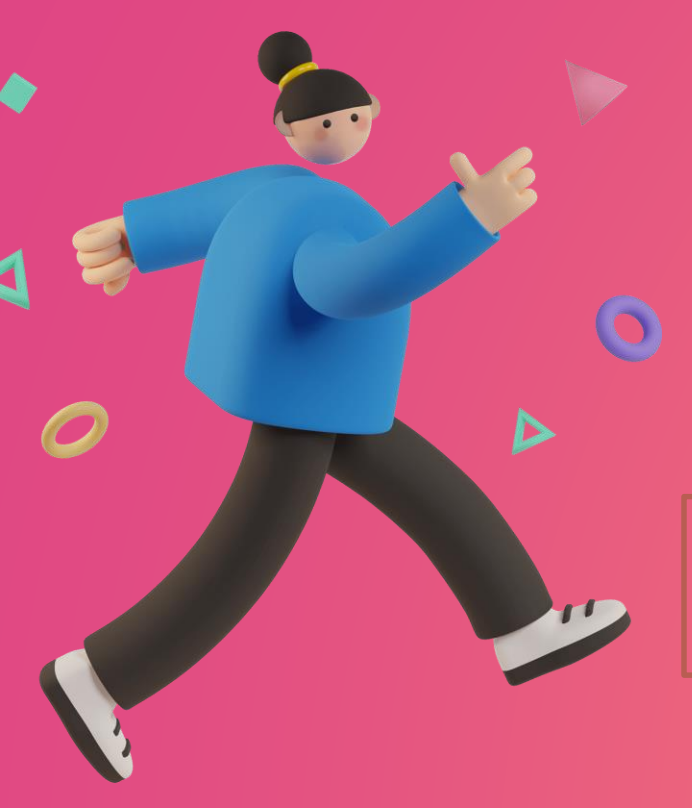

#### Carga los Marcadores

Así aparecerá (los 4 ). Selecciona en Cargar MARCADOR y selecciónalos.

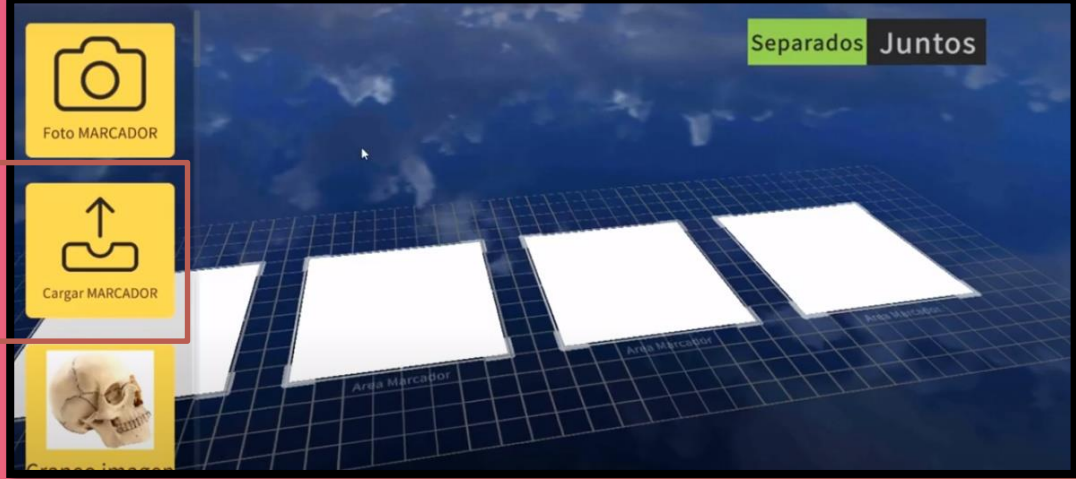

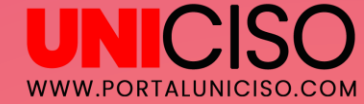

#### **Observa los Marcadores**

(Recuerda que puedes cargar lo que necesites imágenes, videos, texto).

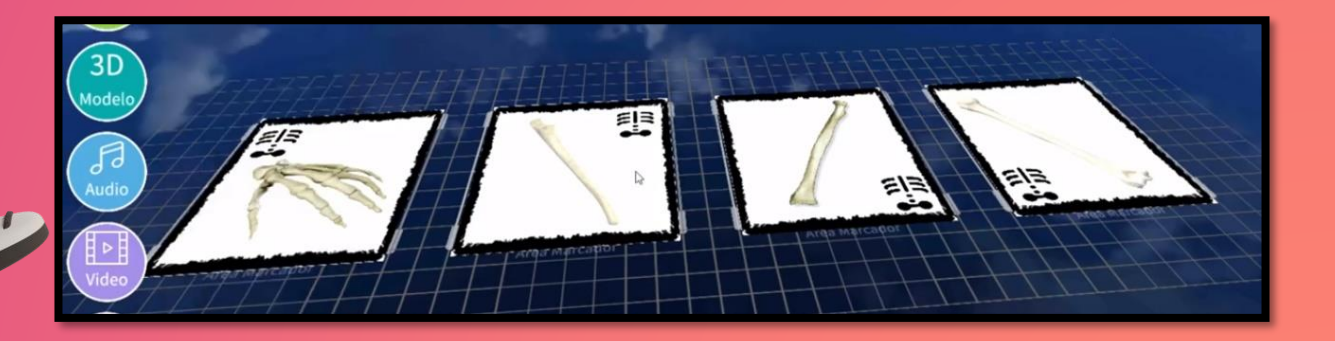

D

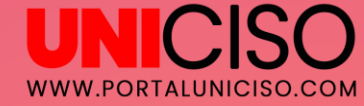

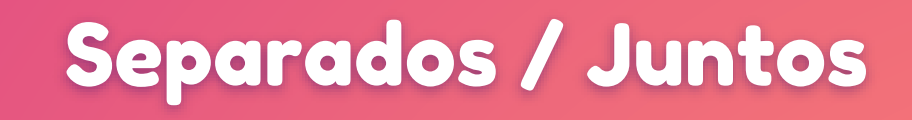

En la parte superior derecha encontrarás la opción de **Separados o Juntos.** Selecciona la opción de **Juntos y Carga el Modelo** que quieras que se vea cuando se unan.

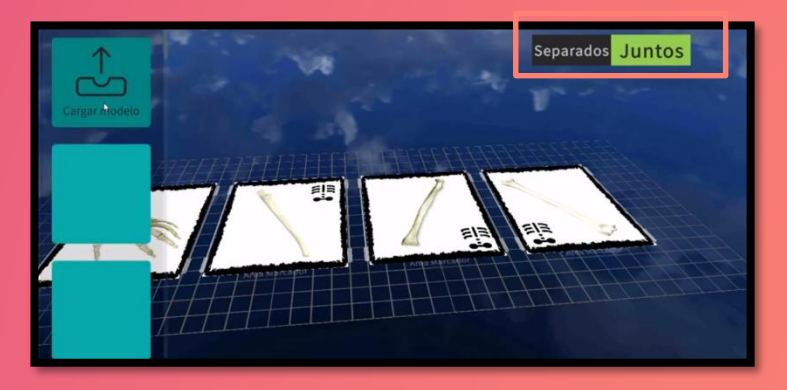

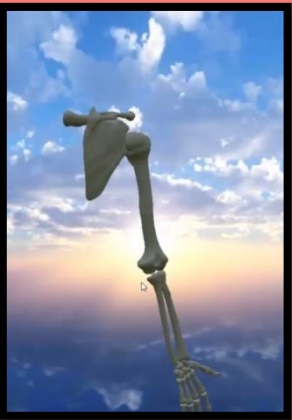

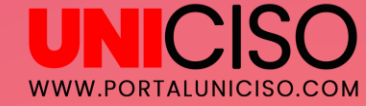

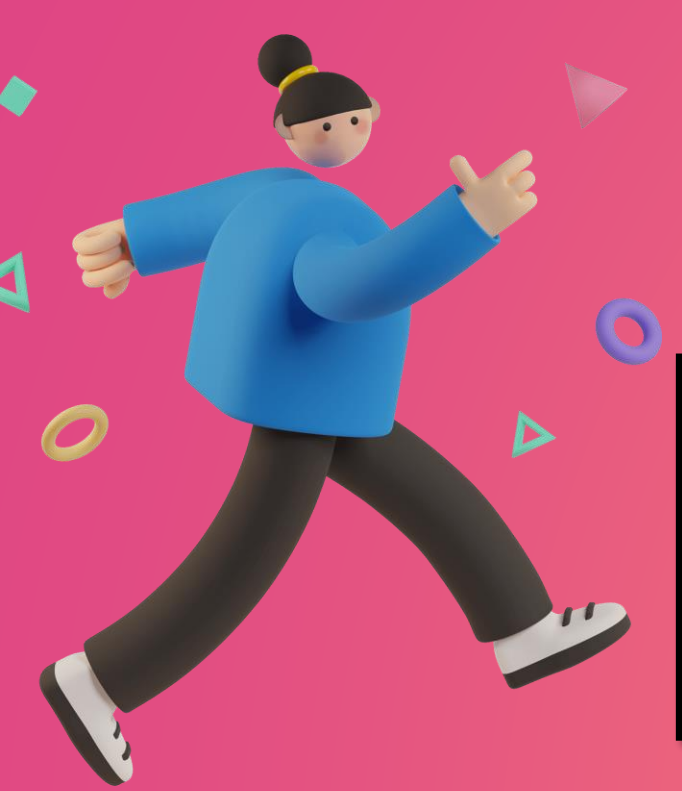

#### Ubicarlo

Ubícalo en dónde desees y recuerda que cuando estén separados no aparecerá nada.

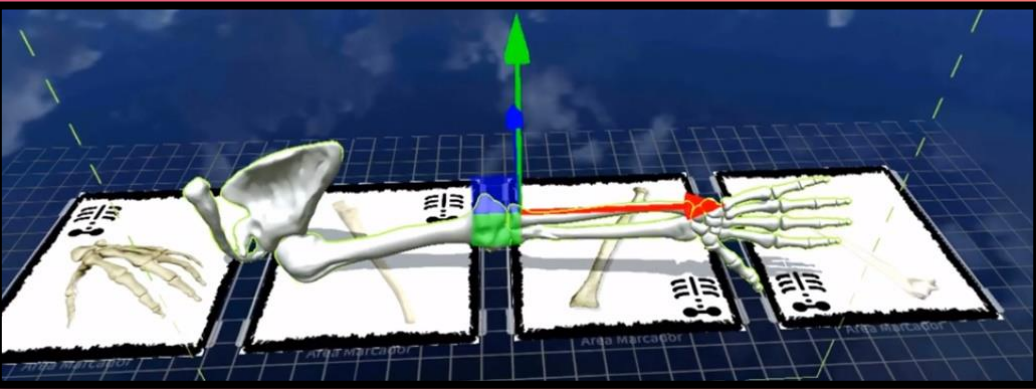

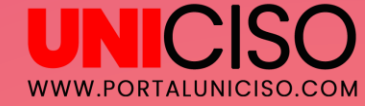

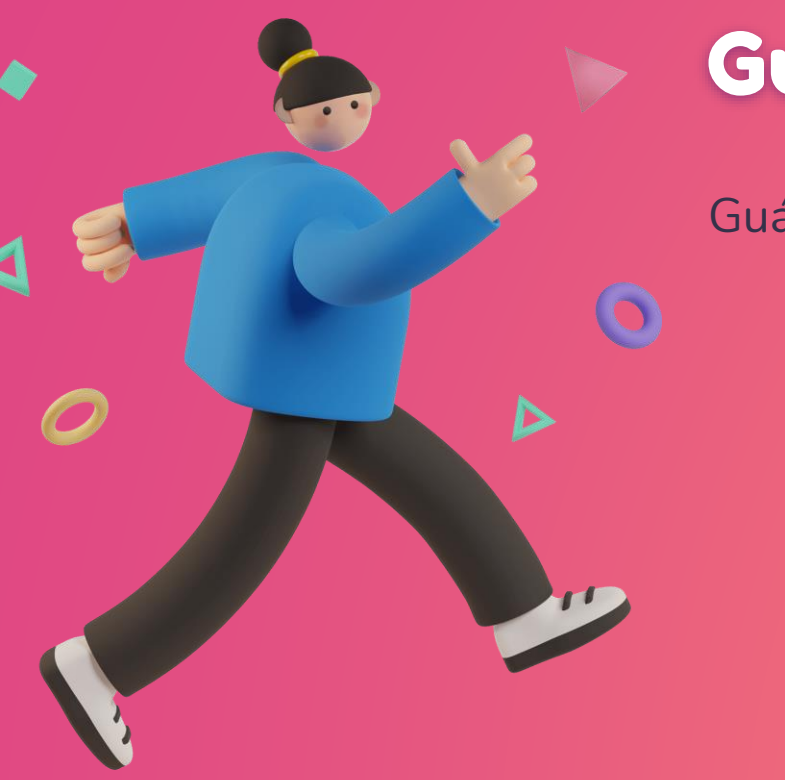

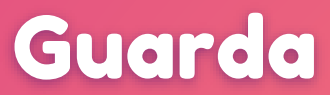

Guárdalo y dale un nombre a tu escena.

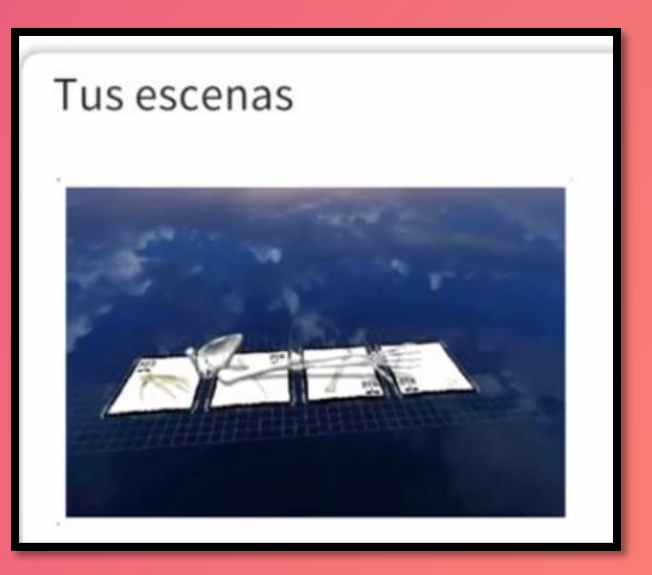

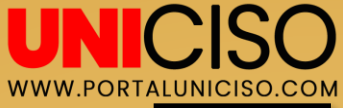

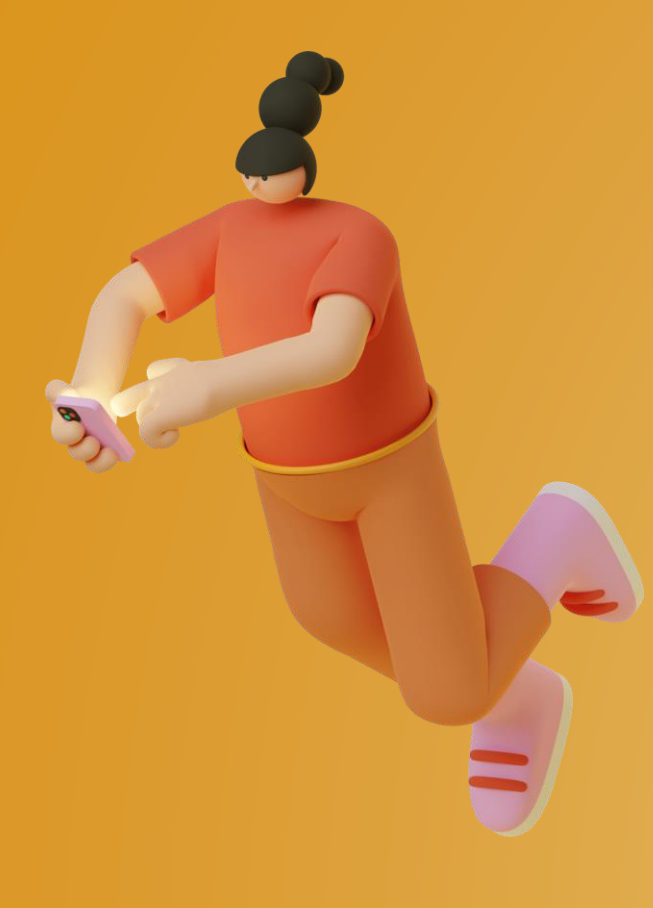

## Marcador con Cámara

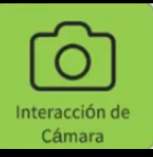

Si quieres crear una Interacción con Cámara, será muy sencillo, selecciona el ícono y te aparecerá un cuadro así:

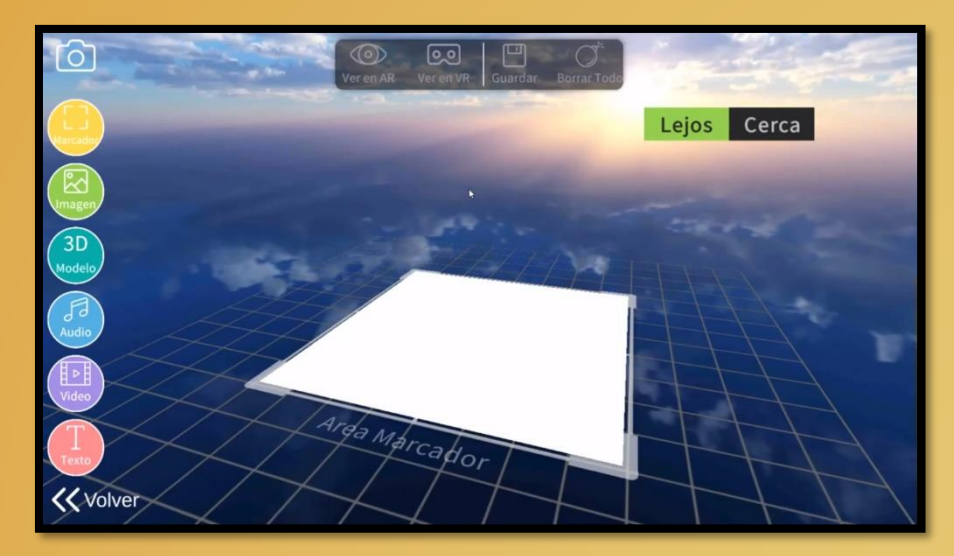

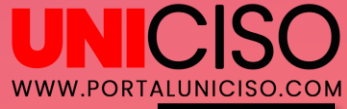

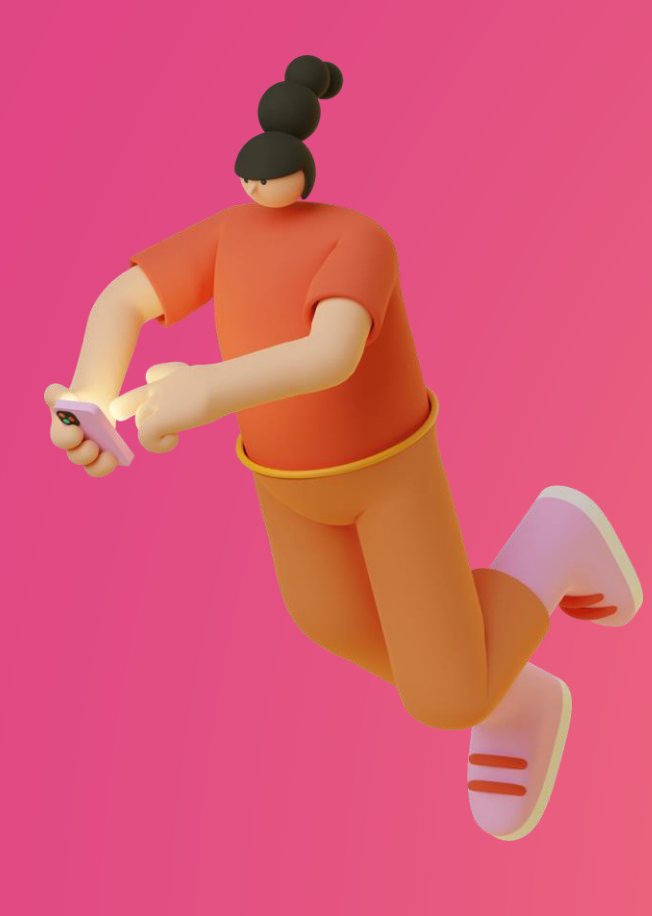

## Marcador con Cámara

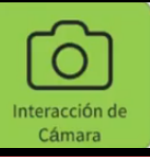

En esta ocasión, tendrás dos opciones: Lejos y Cerca y el proceso será el mismo que para varios marcadores.

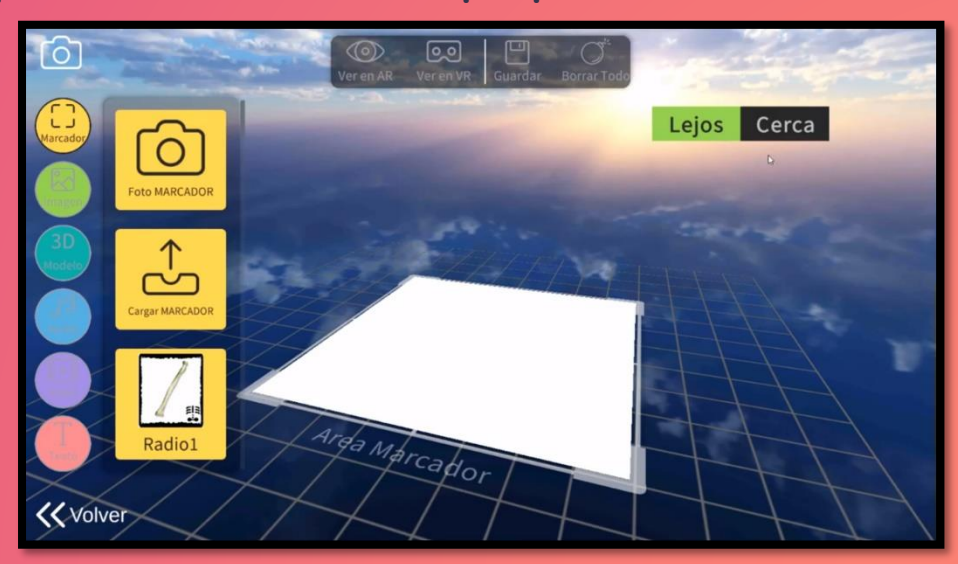

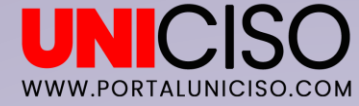

# Bibliografía

Augmented Class. (Abril de 2021). Obtenido de Augmented Class: http://www.augmentedclass.com/

#### CITA DE LA GUÍA

Maldona, M.(2021). Augmented Class. Disponible en: <u>www.portaluniciso.com</u>

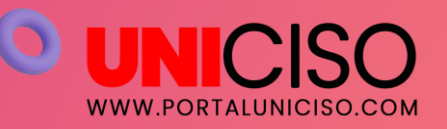

D

SÍGUENOS

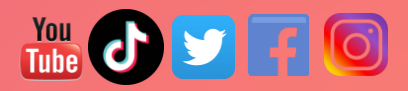

#### CRÉDITOS

Special thanks to all the people who made and released these awesome resources for free:

- Presentation template by <u>SlidesCarnival</u>
- Photographs by <u>Death to the Stock Photo</u> (license)
- Diverse device hand photos by Facebook Design Resources

© - Derechos Reservados UNICISO